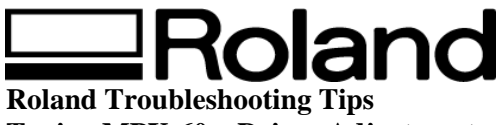

Topic: MPX-60 – Driver Adjustment RR092704

## <u>MPX-60</u>

To achieve the best impact quality possible it may be necessary to make adjustments to your print driver. The following document covers how to customize the driver settings for Nickel, Gold Plated, Rhodium, Platinum and Stainless Steel (all other materials should be okay with presets).

1. Update Firmware to version 1.4. Firmware can be obtained at <u>www.rolanddga.com/support</u>

| Roland MPX-60 Printing Preferences                                                                   | ? 🛛                    |  |
|----------------------------------------------------------------------------------------------------|------------------------|--|
| Material 📃 Image Correction 📃 Correct slope                                                          |                        |  |
| Work Size                                                                                            |                        |  |
| Offset<br>Width 30.0 ★ 0.0 ★<br>Length 50.0 ★ 0.0 ★<br>Unit<br>Millimeters<br>Inches ✓ Extended Size |                        |  |
| ✓ Print from bottom ✓ Bi-Direction                                                                   | About                  |  |
|                                                                                                    | Save Settings          |  |
|                                                                                                    | L <u>o</u> ad Settings |  |
| OK Cancel Apply                                                                                      | Help                   |  |

2. Uncheck the Bidirectional box from the driver.

Disclaimer: All of the information contained in this document is based on the information available at the time of its creation. In no event will Roland DGA Corporation be liable to you for any damages, including damages for loss of business profits, business interruption, loss of business information and the like arising out of the use of or inability to use these materials.

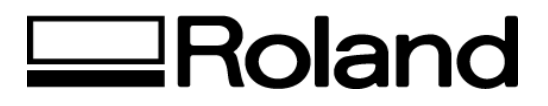

3. From the material drop down list create a new setting (set-a), rename it (ie.. Rhodium 400x600) and set the following impact settings as your default for the above listed materials.

```
Speed (mm/s) = 15
Impact – MIN = 400
Impact – MAX = 600
```

| Soland MPX-60 Printing Preferences            |                                  |
|-----------------------------------------------|----------------------------------|
| 📃 Material 📃 Image Correction 📃 Correct slope |                                  |
| Correction Values                             |                                  |
| Dark Bright Brightness 0                      |                                  |
| Low High<br>Contrast 0                        | Details 🛛 🗙                      |
| Gamma 0.50  Gamma 0.50                        | Registration Name                |
| Material Set-a Details                        | Speed / Impact<br>Speed(mm/s) 15 |
| <ul> <li>○ Text</li> <li>○ Photo</li> </ul>   |                                  |
| 🦳 Mirror Image                                | ImpactMIN 400                    |
|                                               |                                  |
| OK Cancel Apply Help                          | OK Cancel                        |

<u>NOTE</u>: Although the "Stainless Steel" preset should be sufficient for most coated materials, some users may want to have a slightly harder impact setting to bring out the image quality. When making these adjustments, the Impact – MIN should be adjusted (in increments of 10) and the MAX should not have to be adjusted. If the Impact – MAX is adjusted too high, image quality may look distorted and possible damage to the stylus may occur. For more details on adjustments, please refer to the troubleshooting section of the MPX-60 Users Manual (starts on page 58).

Disclaimer: All of the information contained in this document is based on the information available at the time of its creation. In no event will Roland DGA Corporation be liable to you for any damages, including damages for loss of business profits, business interruption, loss of business information and the like arising out of the use of or inability to use these materials.